## Quy trình yêu cầu xóa Tài khoản Game Mobile:

**Bước 1:** Vào trang hỗ trợ khách hàng của chúng tôi và nhấn vào nút "Yêu cầu xóa tài khoản" trên trang đăng nhập.

Bước 2: Chọn dịch vụ game mà bạn muốn xóa.

Bước 3: Cung cấp thông tin tài khoản cần xóa.

**Bước 4:** Tài khoản sẽ được tạm khóa trong 14 ngày để kiểm tra tranh chấp. Nếu không có phản hồi, tài khoản sẽ được xóa sau thời gian đó.

**Lưu ý:** Đây là tương tác xóa tài khoản game, không ảnh hưởng đến tài khoản VTC ID của bạn.

Nếu bạn cần thêm thông tin chi tiết hoặc hỗ trợ, vui lòng liên hệ với đội ngũ hỗ trợ của chúng tôi.

VTC Game cam kết bảo vệ thông tin của bạn và tôn trọng quyền riêng tư của bạn.